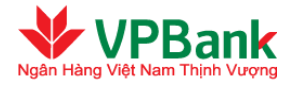

# TIỀN GỬI CÓ KỲ HẠN TRỰC TUYẾN

VPBank cung cấp dịch vụ Tiền gửi có kỳ hạn trực tuyến **dành cho đối tượng Khách hàng là Khách hàng doanh nghiệp vừa và nhỏ.** 

#### 1. Danh sách tài khoản

Người sử dụng của Quý Doanh nghiệp vào mục "Danh sách tài khoản" trong cây thư mục "Tài khoản" để xem danh sách các tài khoản hiện có trong hệ thống của VPBank bao gồm cả Tài khoản Tiền gửi trực tuyến

| ài kł                                   | noán thanh to                                                                                | án                                                            |                                                                                                    |                                              |                                             |                                                                      |                                                                                                    |                                         |                                                                                             |                             |
|-----------------------------------------|----------------------------------------------------------------------------------------------|---------------------------------------------------------------|----------------------------------------------------------------------------------------------------|----------------------------------------------|---------------------------------------------|----------------------------------------------------------------------|----------------------------------------------------------------------------------------------------|-----------------------------------------|---------------------------------------------------------------------------------------------|-----------------------------|
| STT                                     | Số tài khoản                                                                                 | Loại tiề                                                      | n tệ Số du                                                                                                    | tài khoản                                    | Số dư                                       | khả dụng                                                             | Ngày mở                                                                                            | Chi n                                   | hánh                                                                                        | #                           |
| 1                                       | 63633577                                                                                     | VNE                                                           |                                                                                                    | 9,205,887,028                                | :                                           | 9,103,387,028                                                        | 20140912                                                                                           | Hội Sở                                  | Chính                                                                                       | 0                           |
| 'ài k<br>Xuấ                            | hoản Tiền gủ<br>it file Excel                                                                | ri trực tuy                                                   | ến                                                                                                    |                                              |                                             |                                                                      |                                                                                                    |                                         |                                                                                             |                             |
| Tài k<br>Xuấ<br>STT                     | hoản Tiền gủ<br>it file Excel<br>Số tài khoản                                                | ri trực tuy<br>Loại tiền                                      | ến<br>Số tiền gửi                                                                                                    | Lãi suất                                     | Kỳ hạn                                      | Ngày hiệu lụ                                                         | rc Ngày đ                                                                                          | lến hạn                                 | Chi nl                                                                                      | hán                         |
| Tàik<br>Xuấ<br>STT<br>1                 | hoản Tiền gủ<br>it file Excel<br><mark>Số tài khoản</mark><br>63644517                       | ri trực tuyê<br>Loại tiền<br>VND                              | ến<br>Số tiền gửi<br>80,000,000                                                                                                    | Läi suất<br>6.20%                            | <b>Kỳ hạn</b><br>9M                         | Ngày hiệu lụ<br>01/10/2014                                           | r <mark>c Ngày</mark> đ<br>01 <i>1</i> 07/20                                                       | l <mark>ến hạn</mark><br>115            | Chi nl<br>VN0010                                                                            | <b>hán</b><br>)001          |
| Tàik<br>Xuấ<br>STT<br>1<br>2            | hoản Tiền gủ<br>it file Excel<br>Số tài khoản<br>63644517<br>63644528                        | r <b>i trực tuy</b> ơ<br><mark>Loại tiền</mark><br>VND<br>VND | ến<br><u>Số tiền gửi</u><br>80,000,000<br>40,000,000                                                                                  | L <mark>äi suát</mark><br>6.20%<br>5.30%     | <mark>Kỳ hạn</mark><br>9M<br>3M             | Ngày hiệu lụ<br>01/10/2014<br>01/10/2014                             | Ngày đ<br>01/07/20<br>01/01/20                                                                     | <mark>ไén hạn</mark><br>ทร<br>ทร        | Chi nl<br>VN0010<br>VN0010                                                                  | háni<br>0001                |
| Tàik<br>Xuấ<br>STT<br>1<br>2<br>3       | hoản Tiền gủ<br>it file Excel<br>Số tài khoản<br>63644517<br>63644528<br>63645095            | ri trực tuyê<br>Loại tiền<br>VND<br>VND<br>VND                | ến<br>Số tiền gửi<br>80,000,000<br>40,000,000<br>45,000,000                                                                           | Lãi suất<br>6.20%<br>5.30%<br>6.11%          | Kỳ hạn<br>9M<br>3M<br>7M                    | Ngày hiệu lự<br>01/10/2014<br>01/10/2014<br>01/10/2014               | <ul> <li>Ngày đ</li> <li>01.07/20</li> <li>01.01./20</li> <li>01.05/20</li> </ul>                  | <mark>Tến hạn</mark><br>ทร<br>ทร        | Chi nl<br>VN0010<br>VN0010                                                                  | hán<br>0001<br>0001         |
| Гàik<br>Хиа́<br>stt<br>1<br>2<br>3<br>4 | hoản Tiền gủ<br>t file Excel<br>Số tài khoản<br>63644517<br>63644528<br>63645095<br>63645664 | Loại tiền<br>VND<br>VND<br>VND<br>VND<br>VND                  | <ul> <li>Só tiền gửi</li> <li>Só tiền gửi</li> <li>80,000,000</li> <li>40,000,000</li> <li>45,000,000</li> <li>220,000,000</li> </ul> | Lãi suất<br>6.20%<br>5.30%<br>6.11%<br>1.00% | <mark>Kỳ hạn</mark><br>9M<br>3M<br>7M<br>1M | Ngày hiệu lụ<br>01/10/2014<br>01/10/2014<br>01/10/2014<br>02/10/2014 | <ul> <li>Ngày đ</li> <li>01,07/20</li> <li>01,01/20</li> <li>01,05/20</li> <li>02/11/20</li> </ul> | <mark>ได้ก hạn</mark><br>ทธ<br>ทธ<br>ทธ | Chi nl           VN0010           VN0010           VN0010           VN0010           VN0010 | hán<br>0001<br>0001<br>0001 |

#### 2. Mở tiền gửi trực tuyến

Người lập lệnh của Quý Doanh nghiệp thực hiện theo các bước sau:

#### Bước 1: Nhập thông tin giao dịch:

- Quý Doanh nghiệp vào thư mục "Tiền gửi trực tuyến", vào "Mở tiền gửi trực tuyến", chọn Tiền gửi trực tuyến thường

- Tích chọn "Chúng tôi đồng ý với Điều khoản và Điều kiện sử dụng dịch vụ tiền gửi có kỳ hạn online do VPBank quy định"

- Nhập các thông tin cần thiết tương tự như trên màn hình sau đây:

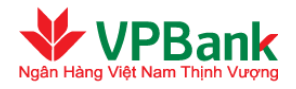

|                                         | : 63633577 (VND)                                                              | •                                                                            |
|-----------------------------------------|-------------------------------------------------------------------------------|------------------------------------------------------------------------------|
|                                         | Số dư tài khoản<br>Hạn mức thấu chi<br>Số dư khả dụng<br>Chi nhánh mở tài kho | : 10,214,720,361 VND<br>: 0 VND<br>: 10,112,220,361 VND<br>ản : Hội Sở Chính |
| Số tiền gửi (*)                         | : 50                                                                          | 0,000,000.00 📀                                                               |
| Loại tiền (*)                           | VND 🕜                                                                         |                                                                              |
| Kỳ hạn (*)                              | : 1 tháng - 5.19%/năm                                                         | •                                                                            |
| Ngày hiệu lực (*)                       | : 04/10/2014 😗                                                                |                                                                              |
| Ngày đến hạn (*)                        | : 04/11/2014                                                                  |                                                                              |
| Lãi suất (*)                            | : 5 <b>.19%/năm</b>                                                           |                                                                              |
| Đến ngày đáo hạn, lựa chọn (*)          | : Lãi nhập gốc và tái tụ                                                      | c 01 kỳ hạı 💌                                                                |
| Tài khoản nhận gốc, lãi khi đến hạn (*) | : 63633577 (VND)                                                              | ▼ 😮                                                                          |

- $\rightarrow$  Nhấn nút "Tiếp tục" để chuyển sang bước 2.
- 🔏 Số tiền gửi tối thiểu tương đương 10,000,000 VND và thay đổi từng thời kỳ
- 💑 Ngày hiệu lực, ngày đáo hạn và lãi suất áp dụng phụ thuộc vào ngày duyệt giao dịch thành công

## 👐 Bước 2: Xác nhận nội dung

- Xác nhận lại nội dung của giao dịch, chọn phương thức OTP và nhập chuỗi số bảo mật
- Nhấn "Tiếp tục" để chuyển sang bước 3

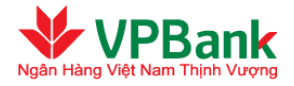

| 1. Thong an giao dịch Tiên gưi trực tuyê | 20                                   |
|------------------------------------------|--------------------------------------|
| Tài khoản nộp gốc :                      | 63633577 - Hội Sở Chính - Hà Nội     |
| Số tiền gửi :                            | 500,000,000 VND                      |
| Số tiền bằng chữ :                       | NĂM TRĂM TRIỆU VIỆT NAM ĐỎNG         |
| Kỳ hạn :                                 | 1M                                   |
| Ngày hiệu lực :                          | 04/10/2014                           |
| Ngày đến hạn :                           | 04/11/2014                           |
| Lấi suất :                               | 5.19%/năm                            |
| Đến ngày đáo hạn, lựa chọn :             | Lãi nhập gốc và tái tục 01 kỳ hạn cũ |
| Tài khoản nhận gốc, lãi khi đến hạn :    | 63633577 - Hội Sở Chính - Hà Nội     |
| 2. Chuỗi số bảo mật                      |                                      |
| Phương thức nhận OTP :                   | Thư điện tử 💌                        |
| Chuỗi số bảo mật :                       | 465325                               |
| Nhập chuỗi số bảo mật :                  |                                      |
|                                          |                                      |

# ✤ Bước 3: Kết thúc giao dịch

- Nhập mật khẩu đăng nhập cùng mã OTP (đã được hệ thống gửi tới Quý khách theo phương thức đã chọn ở bước 2)
- Nhấn "Tiếp tục" để hoàn tất lệnh

|                                  | 2                             | 3                  |
|----------------------------------|-------------------------------|--------------------|
| Nhập thông tin giao dịch         | Xác nhận nội dung chuyển tiền | Kết thúc giao dịch |
| Mật khẫu: (*)                    |                               |                    |
| Mã OTP (*)                       |                               |                    |
| Thông tin bảo mật                |                               |                    |
| Số điện thoại nhận OTP: <b>0</b> | 988859147                     |                    |
| Email nhận OTP : <b>n</b>        | hungptt@vpbank.com.vn         |                    |
| Phương thức nhận OTP             | Thư điện từ 💽 Gữi lại OTP     |                    |
| 1                                | Hủy bỏ Tiếp tục               |                    |

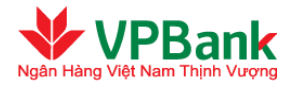

|                                       | 2                                    | 3                  |
|---------------------------------------|--------------------------------------|--------------------|
| Nhập thông tin giao dịch              | Xác nhận nội dung chuyển tiền        | Kết thúc giao dịch |
| Mã giao dịch :                        | VPB201504170000000003                |                    |
| Tài khoản nộp gốc :                   | 63633577 - Hội Sở Chính - Hà Nội     |                    |
| Số tiền gửi :                         | 500,000,000 VND                      |                    |
| Số tiền bằng chữ :                    | NĂM TRĂM TRIỆU VIỆT NAM ĐỎNG         |                    |
| Kỳ hạn :                              | 1M                                   |                    |
| Ngày hiệu lực :                       | 04/10/2014                           |                    |
| Ngày đến hạn :                        | 04/11/2014                           |                    |
| Lãi suất :                            | 5.19%/năm%/năm                       |                    |
| Đến ngày đáo hạn, lựa chọn :          | Lãi nhập gốc và tái tục 01 kỳ hạn cũ |                    |
| Tài khoản nhận gốc, lãi khi đến hạn : | 63633577 - Hội Sở Chính - Hà Nội     |                    |
|                                       | Về trang chủ                         |                    |

Người duyệt lệnh của Khách hàng thực hiện theo các bước sau:

- **Bước 1:** Truy cập danh sách các giao dịch mở Tiền gửi online đang chờ duyệt:
- → Chọn mục "GD Tiền gửi trực tuyến chờ duyệt" trong cây thư mục "Quản lý giao dịch".
- → Chọn lệnh cần xác nhận có trạng thái "Chờ duyệt mở sổ Tiền gửi" bằng cách nhấn vào biểu tượng
  - Q ở bên phải của giao dịch

| D Ti | èn gửi trực t                | tuyén        | chờ duyệt         |            |           |                  |                 |                   |                         |                                |    |
|------|------------------------------|--------------|-------------------|------------|-----------|------------------|-----------------|-------------------|-------------------------|--------------------------------|----|
|      |                              |              |                   | Trạng thái | [Tất cả   | à]               | •               |                   | Làm mớ                  | li danh sáo                    | ch |
| STT  | TK Nộp<br>gốc/TK Tất<br>toán | Loại<br>tiền | Số tiền gửi       | Lãi suất   | Kŷ<br>hạn | Ngày hiệu<br>lực | Ngày đến<br>hạn | Người<br>lập lệnh | Thời điểm<br>lập        | Trạng<br>thái                  |    |
| 1    | 63633577                     | VND          | 20,000,000<br>VND | 5.19%/năm  | 2M        | 03/10/2014       | 03/12/2014      | nhungptt          | 4/13/2015<br>3:59:44 PM | Chờ duyệt<br>mở sỗ<br>Tiền gửi | ,  |
| 2    | 63633577                     | VND          | 24,000,000<br>VND | 6.11%/năm  | 7M        | 03/10/2014       | 03/05/2015      | nhungptt          | 4/14/2015<br>8:42:49 AM | Chờ duyệt<br>mở sỗ<br>Tiền gửi |    |

✤ Bước 2: Xác nhận giao dịch

→ Xác nhận lại nội dung của giao dịch, chọn phương thức nhận OTP và nhập chuỗi số bảo mật, đồng

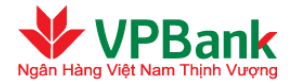

thời tích vào ô "Chúng tôi đồng ý với Điều khoản và Điều kiện sử dụng dịch vụ tiền gửi có kỳ hạn online do VPBank quy định".

→ Nhấn "Duyệt" để xác nhận giao dịch hoặc nhấn "Từ chối" để trả lại giao dịch cho Người lập lệnh

| Duyệt giao dịch mở số Tiền gửi tru        | ực tuyến                                                                                |
|-------------------------------------------|-----------------------------------------------------------------------------------------|
| 1. Thông tin giao dịch Tiền gửi trực tuyế | n                                                                                       |
| Tài khoản nộp gốc :                       | 63633577 - Hội Sở Chính - Hà Nội                                                        |
| Số tiền gửi :                             | 500,000,000 VND                                                                         |
| Số tiền bằng chữ :                        | NĂM TRĂM TRIỆU VIỆT NAM ĐỎNG                                                            |
| Kỳ hạn :                                  | 1M                                                                                      |
| Ngày hiệu lực :                           | 04/10/2014                                                                              |
| Ngày đến hạn :                            | 04/11/2014                                                                              |
| Lãi suất :                                | 5.19%/năm                                                                               |
| Đến ngày đáo hạn, lựa chọn :              | Lãi nhập gốc và tái tục 01 kỷ hạn cũ                                                    |
| Tài khoản nhận gốc, lãi khi đến hạn :     | 63633577 - Hội Sở Chính - Hà Nội                                                        |
| 2. Thông tin bảo mật                      |                                                                                         |
| Phương thức nhận OTP :                    | Thư điện từ 💌                                                                           |
| Chuỗi số bảo mật :                        | 113038                                                                                  |
| Nhập chuỗi số bảo mật :                   | 113038                                                                                  |
|                                           | 🗹 Tôi xác nhận đã đọc, hiểu rõ và chấp nhận các Điều kiện - Điều khoản của hợp<br>đồng. |
|                                           | Quay lại Từ chối Duyệt                                                                  |

✤ Bước 3: Hoàn tất xác nhận hoặc từ chối giao dịch

Trường hợp Duyệt mở sổ tiền gửi

- → Nhập mật khẩu đăng nhập cùng mã OTP (đã được hệ thống gửi tới Quý khách theo phương thức đã chọn ở bước 2)
- → Nhấn "Tiếp tục" để hoàn tất lệnh

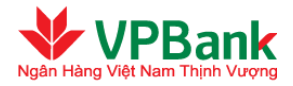

## Duyệt giao dịch mở số Tiền gửi trực tuyến

| Mật khẫu: (*)                         |                                      |
|---------------------------------------|--------------------------------------|
| Mã OTP (*)                            |                                      |
| Thông tin bảo mật                     |                                      |
| Số điện thoại nhận OTP :              | 0988859147                           |
| Email nhận OTP :                      | nhungptt@vpbank.com.vn               |
| Phương thức nhận OTP :                | Thư điện từ 🔄 Gừi lại OTP            |
|                                       | Hủy bỏ Tiếp tục                      |
|                                       | Duyệt lệnh thành công.               |
| Mã giao dịch :                        | VPB20150417000000003                 |
| Số sỗ Tiền gửi :                      | 63647705                             |
| Tài khoản nộp gốc :                   | 63633577 - Hội Sở Chính - Hà Nội     |
| Số tiền gữi :                         | 500,000,000 VND                      |
| Số tiền bằng chữ :                    | NĂM TRĂM TRIỆU VIỆT NAM ĐỔNG         |
| Kỳ hạn :                              | 1M                                   |
| Ngày hiệu lực :                       | 04/10/2014                           |
| Ngày đến hạn :                        | 04/11/2014                           |
| Lãi suất :                            | 5.19%/năm                            |
| Đến ngày đáo hạn, lựa chọn :          | Lãi nhập gốc và tái tục 01 kỳ hạn cũ |
| Tài khoản nhận gốc, lãi khi đến hạn : | 63633577 - Hội Sở Chính - Hà Nội     |
|                                       | Về trang chủ                         |

<u>Trường hợp Từ chối mở số T</u>iền gửi

- $\rightarrow$  Nhập mật khẩu đăng nhập cùng mã OTP (đã được hệ thống gửi theo phương thức đã chọn ở bước 2)
- $\rightarrow$  Nhập lý do từ chối nếu Người duyệt lệnh từ chối xác nhận ở bước 2.
- → Nhấn "Tiếp tục" để hoàn tất

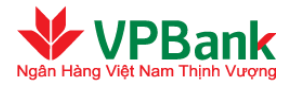

| Duyệt giao dịch mở số Tiền gửi trự | c tuyến                   |
|------------------------------------|---------------------------|
| Mật khẫu: (*)<br>Mã OTP (*)        |                           |
| Lý do từ chối (*)                  |                           |
| Thông tin bảo mật                  |                           |
| Số điện thoại nhận OTP :           | 0988859147                |
| Email nhận OTP :                   | nhungptt@vpbank.com.vn    |
| Phương thức nhận OTP :             | Thư điện từ 💽 Gữi lại OTP |
|                                    | Hủy bỏ Tiếp tục           |

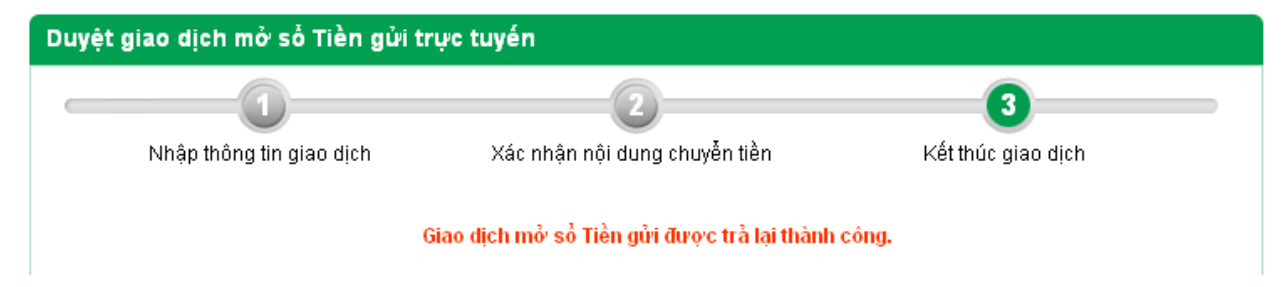

# 3. Tất toán tiền gửi trực tuyến

Người lập lệnh của Quý Doanh nghiệp thực hiện theo các bước sau:

## ✤ Bước 1: Nhập thông tin giao dịch:

- Quý Doanh nghiệp vào thư mục "Tiền gửi trực tuyến", vào "Tất toán tiền gửi trực tuyến"
- Chọn Tài khoản cần tất toán và Tài khoản nhận gốc/lãi

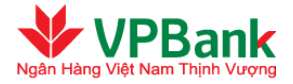

| Tất toán số Tiền gửi trực tuyến                                  |                                                                                                    |                                                                          |                                   |
|------------------------------------------------------------------|----------------------------------------------------------------------------------------------------|--------------------------------------------------------------------------|-----------------------------------|
|                                                                  | 2                                                                                                    |                                                                          |                                   |
| Nhập thông tin giao dịch                                         | Xác nhận nội dung chuyễ                                                                                      | n tiền                                                                   | Kết thúc giao dịch                |
| Số tài khoản Tiền gữi (*) :                                      | [ Chọn trong danh sách                                                                                       | ]                                                                        |                                   |
| Tài khoản nhận gốc, lãi khi đến hạn (*) :                        | [Chọn trong danh sách                                                                                        | ]                                                                        |                                   |
| Uru ý: Quý khách tất toán hợp đồng gửi tiềi<br>định của VPBank   | n trực tuyến trước hạn. Qu<br>Tiếp tục                                                                       | ý khách chỉ được hưở                                                     | ng lãi suất không kỳ hạn theo quy |
| Nhập thông tin giao dịch                                         | Xác nhận nội dung chuyể                                                                                      | n tiền                                                                   | Kết thúc giao dịch                |
| Số tài khoản Tiền gửi (*) :                                      | 63646881 (VND)                                                                                               | •                                                                        |                                   |
|                                                                  | Số dự tài khoản : 23,00<br>Ngày hiệu lực : 03/10,<br>Ngày đến hạn : 03/11/<br>Kỳ hạn : 1M<br>Lãi suất :5.99% | ),000 VND<br>2014<br>2014<br>⁄năm                                        |                                   |
| Tài khoản nhận gốc, lãi khi đến hạn (*) :                        | 63633577 (VND)                                                                                               | •                                                                        |                                   |
|                                                                  | Số dư tài khoản<br>Hạn mức thấu chi<br>Số dư khả dụng<br>Chi nhánh mở tài khoả                               | : 9,714,720,361 VND<br>: 0 VND<br>: 9,612,220,361 VND<br>n: Hội Sở Chính |                                   |
| 🕐 Lưu ý: Quý khách tất toán hợp đồng gửi tiềi<br>định của VPBank | n trực tuyến trước hạn. Qu<br><b>Tiếp tục</b>                                                                | ý khách chỉ được hưở                                                     | ng lãi suất không kỳ hạn theo quy |

 $\rightarrow$  Nhấn nút "Tiếp tục" để chuyển sang bước 2.

A Nếu tất toán hợp đồng tiền gửi trước hạn, lãi suất nhận được là lãi suất không kỳ hạn theo quy định của VPBank

- ₩ Bước 2: Xác n<mark>hận nội du</mark>ng
- Xác nhận lại nội dung của giao dịch, chọn phương thức OTP và nhập chuỗi số bảo mật
- Nhấn "Tiếp tục" để chuyển sang bước 3

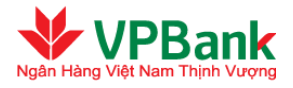

| Tát toán số Tiền gửi trực tuyến           |                                 |                    |
|-------------------------------------------|---------------------------------|--------------------|
|                                           | 2                               | 3                  |
| Nhập thông tin giao dịch                  | Xác nhận nội dung chuyển tiền   | Kết thúc giao dịch |
| 1. Thông tin giao dịch Tiền gửi trực tuyế | n                               |                    |
| Số tài khoản Tiền gửi :                   | 63646881                        |                    |
| Số tiền gữi :                             | 23,000,000 VND                  |                    |
| Số tiền bằng chữ :                        | HẠI MƯƠI BẠ TRIỆU VIỆT NAM ĐỔNG |                    |
| Kỳ hạn :                                  | 1M                              |                    |
| Ngày hiệu lực :                           | 03/10/2014                      |                    |
| Ngày đến hạn :                            | 03/11/2014                      |                    |
| Lãi suất :                                | 5.99%/năm                       |                    |
| Tài khoản nhận gốc, lãi khi đến hạn :     | 63633577                        |                    |
| 2. Chuỗi số bảo mật                       |                                 |                    |
| Phương thức nhận OTP :                    | Thư điện tử 💌                   |                    |
| Chuỗi số bảo mật :                        | 150221                          |                    |
| Nhập chuỗi số bảo mật :                   |                                 |                    |
|                                           | Quay lại Tiếp tục               |                    |

# ✤ Bước 3: Kết thúc giao dịch

- Nhập mật khẩu đăng nhập cùng mã OTP (đã được hệ thống gửi tới Quý khách theo phương thức đã chọn ở bước 2)
- Nhấn "Tiếp tục" để hoàn tất lệnh

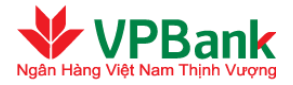

| Tát toán số Tiền gửi trực tuyến               |                                 |                    |
|-----------------------------------------------|---------------------------------|--------------------|
|                                               | 2                               | 3                  |
| Nhập thông tin giao dịch                      | Xác nhận nội dung chuyển tiền   | Kết thúc giao dịch |
|                                               |                                 |                    |
| Mật khẩu: (*)                                 |                                 |                    |
| Mã OTP (*)                                    |                                 |                    |
| Thông tin bảo mật<br>Rấ điện thaoi nhận OTB : | 0000050447                      |                    |
| So diện thoại nhận OTP :<br>Email nhân OTP :  | nbungatt@vabank.com.va          |                    |
| Enhannman OFF .                               |                                 |                    |
| Phương thức nhận UTP                          | Thứ điện từ 🗾 Gửi lại OTP       |                    |
|                                               |                                 |                    |
|                                               | Hủy bò Tiếp tục                 |                    |
|                                               |                                 |                    |
| Tát toán số Tiền gửi trực tuyến               |                                 |                    |
|                                               |                                 |                    |
| Nhập thông tin giao dịch                      | Xác nhân nôi dung chuyễn tiền   | Kết thúc giao dich |
| ., 5 5 .                                      |                                 | 2                  |
| Mã giao dịch :                                | VPB20150417000000004            |                    |
| Số tài khoản Tiền gửi :                       | 63646881                        |                    |
| Số tiền gửi :                                 | 23,000,000 VND                  |                    |
| Số tiền bằng chữ :                            | HAI MƯƠI BA TRIỆU VIỆT NAM ĐỔNG |                    |
| Kỳ hạn :                                      | 1M                              |                    |
| Ngày hiệu lực :                               | 03/10/2014                      |                    |
| Ngày đến hạn :                                | 03/11/2014                      |                    |
| Lãi suất :                                    | 5.99%/năm                       |                    |
| Tài khoản nhận gốc, lãi khi đến hạn :         | 63633577                        |                    |
|                                               | Về trang chủ                    |                    |
|                                               |                                 |                    |

<u>Người duyệt lệnh của Khách hàng thực hiện theo các bước sau:</u>

- **Bước 1:** Truy c<mark>ập danh sách các g</mark>iao dịch tất toán Tiền gửi online đang chờ duyệt:
- $\rightarrow$  Chọn mục "GD Tiền gửi trực tuyến chờ duyệt" trong cây thư mục "Quản lý giao dịch".
- → Chọn lệnh cần xác nhận có trạng thái "Chờ duyệt tất toán sổ Tiền gửi" bằng cách nhấn vào biểu tượng
  - Q ở bên phải của giao dịch

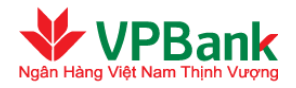

| D Tiề | n gửi trực t                 | tuyén        | chờ duyệt          |            |           |                  |                 |                   |                          |                                      |       |
|-------|------------------------------|--------------|--------------------|------------|-----------|------------------|-----------------|-------------------|--------------------------|--------------------------------------|-------|
|       |                              |              |                    | Trạng thái | Chờ du    | uyệt tất toán s  | ổ Tiền gửi 💌    |                   | Làm mớ                   | li danh sáo                          | ch    |
| STT   | TK Nộp<br>gốc/TK Tất<br>toán | Loại<br>tiền | Số tiền gửi        | Lãi suất   | Kỳ<br>hạn | Ngày hiệu<br>lực | Ngày đến<br>hạn | Người<br>lập lệnh | Thời điểm<br>lập         | Trạng<br>thái                        | #     |
| 1     | 63645664                     | VND          | 220,000,000<br>VND | 1.00%/năm  | 1M        | 02/10/2014       | 02/11/2014      | nhungptt          | 4/14/2015<br>8:44:00 AM  | Chờ duyệt<br>tất toán sỗ<br>Tiền gửi | Q     |
| 2     | 63646881                     | VND          | 23,000,000<br>VND  | 5.99%/năm  | 1M        | 03/10/2014       | 03/11/2014      | nhungptt          | 4/17/2015<br>11:03:09 AM | Chờ duyệt<br>tất toán sỗ<br>Tiền gửi | Q     |
| Số bả | n ghi hiễn thị t             | rong tra     | ng: 10 💌           |            | -         |                  |                 |                   | 🕅 1 (Tỗi                 | ng số 1 trang                        | g )▶▶ |
|       |                              |              |                    |            |           |                  |                 |                   | Làm mớ                   | li danh sác                          | ch    |

- **W** Bước 2: Xác nhận giao dịch
- → Xác nhận lại nội dung của giao dịch, chọn phương thức nhận OTP và nhập chuỗi số bảo mật, đồng thời tích vào ô "Chúng tôi đồng ý với Điều khoản và Điều kiện sử dụng dịch vụ tiền gửi có kỳ hạn online do VPBank quy định".
- → Nhấn "Duyệt" để xác nhận giao dịch tất toán hoặc nhấn "Từ chối" để trả lại giao dịch cho Người lập lệnh

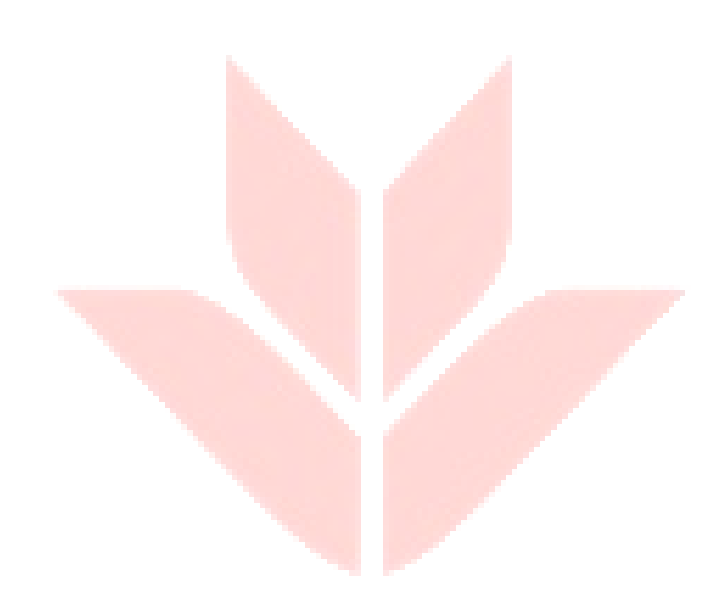

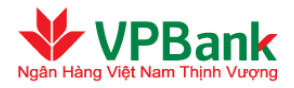

| Duyệt giao dịch tất toán số Tiền gi       | ửi trực tuyến                                                                         |
|-------------------------------------------|---------------------------------------------------------------------------------------|
| 1. Thông tin giao dịch Tiền gửi trực tuyế | n                                                                                     |
| Số tài khoản Tiền gửi :                   | 63645664                                                                              |
| Số tiền gửi :                             | 220,000,000 VND                                                                       |
| Số tiền bằng chữ :                        | HAI TRĂM HAI MƯỢI TRIỆU VIỆT NAM ĐỎNG                                                 |
| Kỳ hạn :                                  | 1M                                                                                    |
| Ngày hiệu lực :                           | 02/10/2014                                                                            |
| Ngày đến hạn :                            | 02/11/2014                                                                            |
| Lãi suất:                                 | 1.00%/năm                                                                             |
| Tài khoản nhận gốc, lãi khi đến hạn :     | 63633577 - Hội Sở Chính - Hà Nội                                                      |
| 2. Thông tin bảo mật                      |                                                                                       |
| Phương thức nhận OTP :                    | Thư điện từ 💌                                                                         |
| Chuỗi số bảo mật :                        | 280177                                                                                |
| Nhập chuỗi số bảo mật :                   | 280177                                                                                |
|                                           | Tôi xác nhận đã đọc, hiểu rõ và chấp nhận các Điều kiện - Điều khoản của hợp<br>đồng. |
|                                           | Quay lại Từ chối Duyệt                                                                |

✤ Bước 3: Hoàn tất xác nhận hoặc từ chối giao dịch

## Trường hợp Duyệt tất toán sổ tiền gửi

- → Nhập mật khẩu đăng nhập cùng mã OTP (đã được hệ thống gửi tới Quý khách theo phương thức đã chọn ở bước 2)
- → Nhấn "Tiếp tục" để hoàn tất lệnh

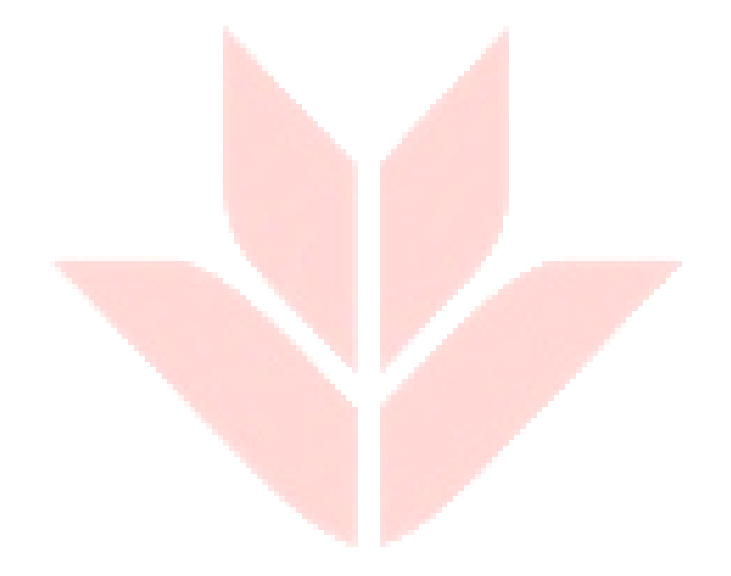

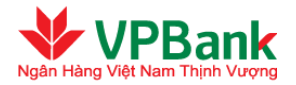

| Duyệt giao dịch tất toán sổ Tiền gửi trực tuyến  |             |
|--------------------------------------------------|-------------|
| Mật khẩu: (*)<br>Mã OTP (*)<br>Thông tin bảo mật |             |
| Số điện thoại nhận OTP : 0988859147              |             |
| Email nhận OTP:nhungptt@vpbank.com.vn            |             |
| Phương thức nhận OTP : Thư điện từ               | Gữi lại OTP |
| Hủy bỏ Tiếp tụ                                   |             |

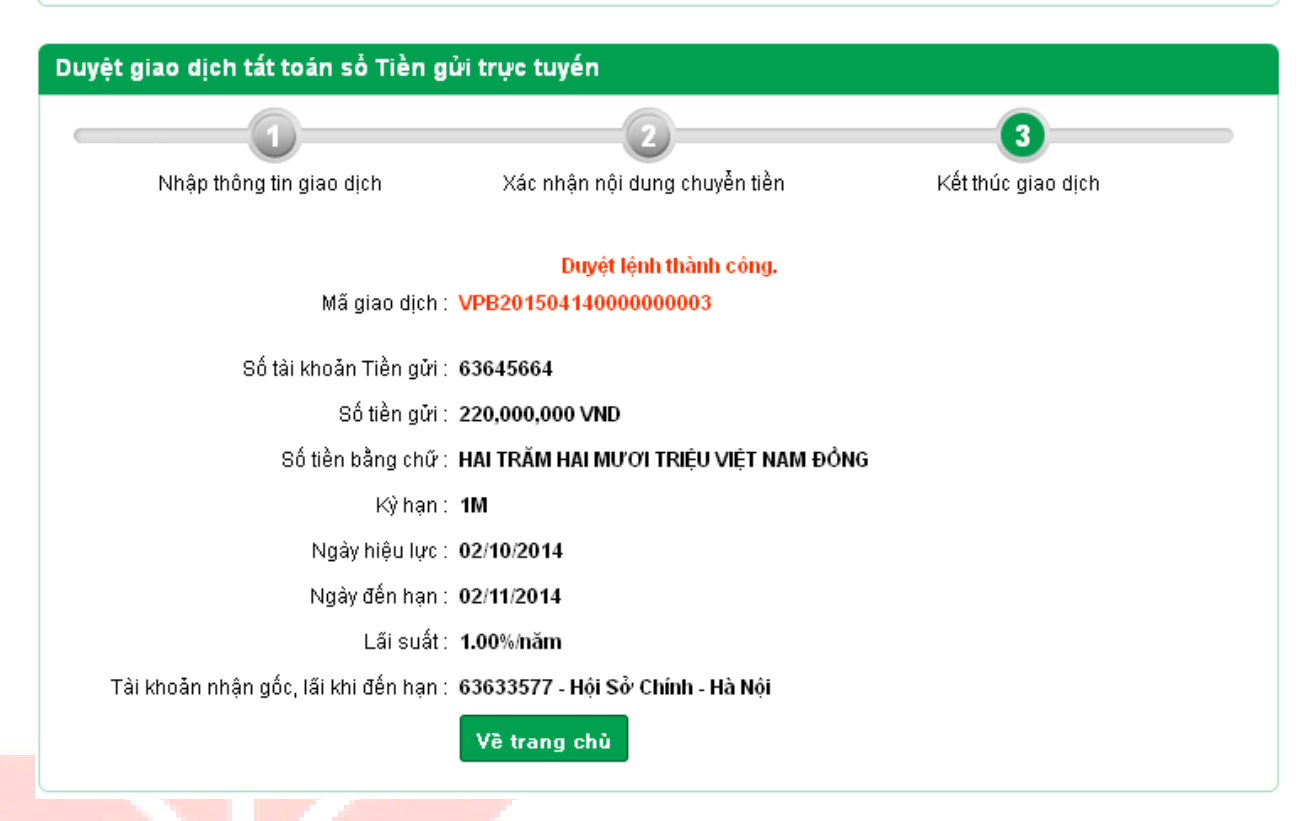

#### Trường hợp Từ chối tất toán sổ Tiền gửi

- $\rightarrow$  Nhập mật khẩu đăng nhập cùng mã OTP (đã được hệ thống gửi theo phương thức đã chọn ở bước 2)
- $\rightarrow$  Nhập lý do từ chối nếu Người duyệt lệnh từ chối xác nhận ở bước 2.
- → Nhấn "Tiếp tục" để hoàn tất

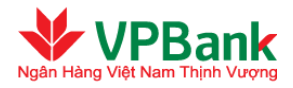

| Duyệt giao dịch tất toán số Tiền gủ                  | ri trực tuyến             |
|------------------------------------------------------|---------------------------|
| Mật khẫu: (*)<br>Mã OTP (*)                          |                           |
| Lý do từ chối 🤭                                      |                           |
| <b>Thông tin bảo mật</b><br>Số điện thoại nhận OTP : | 0988859147                |
| Email nhận OTP :                                     | nhungptt@vpbank.com.vn    |
| Phương thức nhận OTP :                               | Thư điện từ 💽 Gừi lại OTP |
|                                                      | Hủy bỏ Tiếp tục           |

| Nhập thông tin giao dịch Xác nhận nội dung c | huyển tiền Kết thúc giao dịch               |
|----------------------------------------------|---------------------------------------------|
|                                              | nayen nen i i i i i i i i i i i i i i i i i |
| Giao dịch đ                                  | ược trả lại thành công.                     |

**()** Mọi thắc mắc xin liên hệ: 1900 545 415

Website: <u>www.vpbank.com.vn</u>

Hoặc tại bất kỳ điểm giao dịch nào của VPBank trên toàn quốc để được tư vấn chi tiết về sản phẩm và dịch vụ.